## **Connecting Network Disks in Windows**

Right-click the Computer icon on the desktop or in the Start menu

1/2

to open the network disks connection wizard.

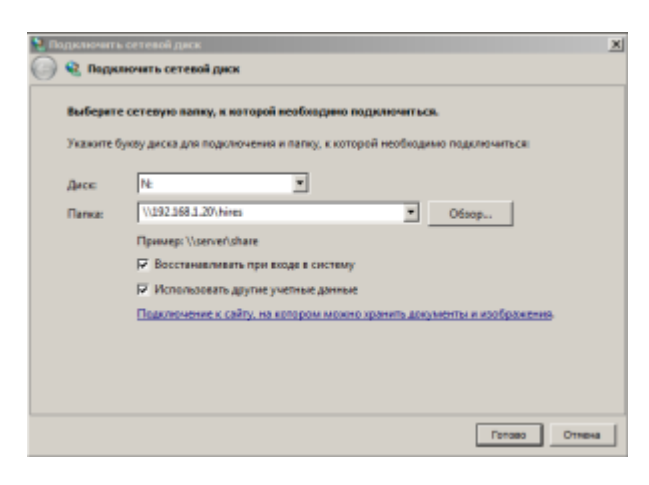

| Parameter              | Value                 | Description                                                                                                    |  |
|------------------------|-----------------------|----------------------------------------------------------------------------------------------------|--|
| Disk                   | Select<br>disk letter | Available disk letters are displayed. You can select any free letter, e.g. N: for the network NAS storage.                                                                                                    |  |
| Folder                 | Line                  | Path to the network resource, for example: \\IP_ADDRESS\share                                                                                                    |  |
| Restore at login       | ON or OFF             | F Setting this parameter allows automatic network disk connection when logging to the system after reboot.                                                                                                    |  |
| Use other user<br>data | ON or OFF             | OFF Setting this parameter is necessary, if login to the network resource is implemented under the account different from the one under which you're logged to Windows. If this parameter is selected, pressing the Next button will display a password entry dialog. |  |

## Network password entry

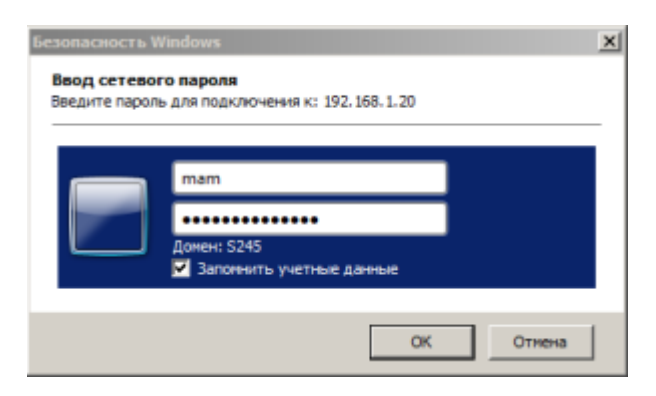

| Parameter   | Value                 | Description                                                |
|-------------|-----------------------|------------------------------------------------------------|
| User        | Line                  |                                                            |
| Password    | Line                  | User password at the network resource.                     |
| Domain      | Defined automatically | Defined automatically, can be changed from the User field. |
| Remember me | ON or OFF             | Set this value, if you need to remember the password.      |

From: https://wiki.skylark.tv/ - wiki.skylark.tv

Permanent link: https://wiki.skylark.tv/manual/mapping\_network\_drive

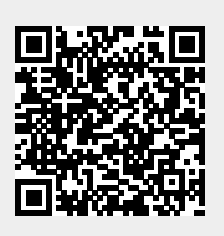

Last update: 2020/06/17 10:51